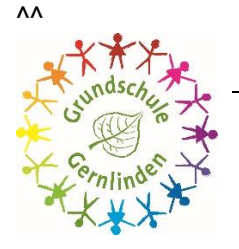

## **Grundschule Gernlinden**

Bruder-Konrad-Str. 5 · 82216 Gernlinden · Tel.: 08142-14640 · Fax: 08142-16945 · info@gs-gernlinden.de

Gernlinden, 9. Januar 2024

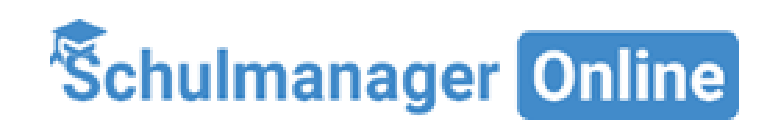

Sehr geehrte Eltern und Erziehungsberechtigte,

Für den Informationsaustausch an unserer Schule nutzen wir das System "Schulmanager".

Dieses System wird in folgenden Bereichen eingesetzt:

- Versand aller Elternbriefe als PDF
- Krankmeldungen Ihres Kindes
- Beurlaubungsanträge
- Zahlung von diversen Schulgeldern (Kopiergeld, Materialgeld, Schulfahrten, ...)
- Übersicht der Schultermine über den Kalender

Schulmanager bietet viele Vorzüge:

- Die Informationen erreichen Sie schneller und zuverlässig.
- Die Schule kann Sie kurzfristig erreichen.
- Die Informationen erreichen Sie auch dann, wenn Ihr Kind nicht in der Schule anwesend ist (z.B. bei Krankheit, Ausflügen oder Befreiung).
- Unterrichtsänderungen und besondere Vorkommnisse:
  - Kurzfristige Stundenplanänderungen (z.B. Hitzefrei, Ausfall von AG aufgrund Krankheit von Lehrkräften) können wir Ihnen über Schulmanager tagesaktuell und zeitnah zukommen lassen.
  - Witterungsbedingte Unterrichtsausfälle können wir Ihnen ebenfalls über Schulmanager zuverlässig mitteilen.
- Alle Nachrichten sind auch rückwirkend jederzeit mit der Schulmanager-App abrufbar.
- Die Elternbriefe können in verschiedene Sprachen übersetzt werden
- Krankmeldungen Ihres Kindes können Sie auch nachts versenden. Sie brauchen morgens nicht mehr anzurufen.

Es gibt zwei Möglichkeiten die Elternbriefe über Schulmanager zu erhalten:

- per **E-Mail**, dann öffnen Sie den Elternbrief der als PDF-Datei angehängt ist. Sobald Sie die Datei öffnen, erhalten wir automatisch eine Lesebestätigung und können dadurch sicherstellen, dass Sie die Information erhalten haben.
- Noch einfacher geht es mit der Schulmanager-App f
  ür Ihr Smartphone, die Sie sich gratis im Appstore herunterladen k
  önnen. Sie ist f
  ür alle wichtigen Plattformen (IOS, Android und Windows Phone) verf
  ügbar. Sobald Sie die PDF-Datei auf Ihrem Handy ge
  öffnet haben, wird Sie in unserem System automatisch als gelesen gemeldet.
- Umfragen müssen beantwortet werden, damit das System es als gelesen erkennt.

## So melden Sie sich im Schulmanager an:

- 1. Rufen Sie <u>https://login.schulmanager-online.de</u> in Ihrem Browser am Computer, Tablet oder Smartphone auf oder installieren Sie die App "Schulmanager Online".
- Geben Sie unter "Erstmalig anmelden" den Zugangscode ein, den wir Ihnen per E-Mail zugeschickt haben und klicken auf "Anmelden".
   Falls Sie mehrere Kinder an der Schule haben und somit mehrere Zugangscodes erhalten, starten Sie mit einem beliebigen Code. Im zweiten Schritt können Sie weitere Codes eingeben und erhalten so einen Account für alle Ihre Kinder.
- In den nächsten Schritten geben Sie Ihre E-Mail-Adresse an und wählen das Passwort, mit dem Sie sich in Zukunft einloggen. Sie können sich auch ohne E-Mail-Adresse anmelden. In diesem Fall erzeugt Schulmanager Online einen Benutzernamen aus Ihrem Nachnamen und einer Zahl, z. B. "weber53".

Wir empfehlen Ihnen jedoch, Ihre E-Mail-Adresse anzugeben. So können Sie Ihr Passwort zurücksetzen, falls Sie es vergessen. Außerdem informiert Schulmanager Online Sie, wenn neue Informationen bereitstehen.

## Es ist für uns nicht zwingend notwendig 2 E-Mail-Adressen von Ihnen zu bekommen.

Bei Problemen finden Sie Hilfe unter: <u>https://www.schulmanager-online.de/hilfe.html</u> oder rufen Frau Scharf im Sekretariat an.

Download der Schulmanager-App in den jeweiligen App-Stores

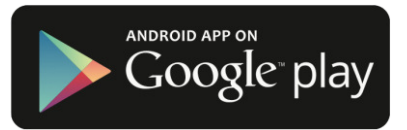

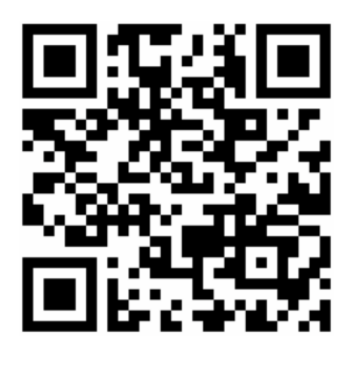

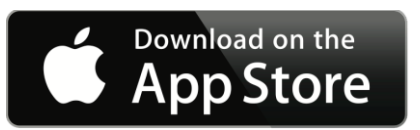

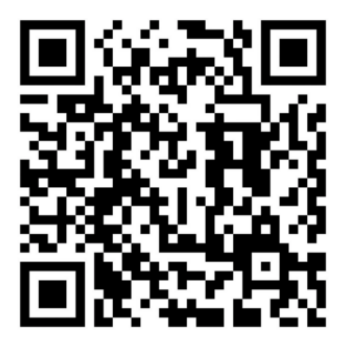

gez. Nicole Spiethoff, Schulleitung

Sollten Sie uns eine E-Mail-Adresse angegeben haben, bekommen Sie von uns <u>zum</u> <u>Schuljahresanfang</u>, nach Eingabe aller Daten eine E-Mail über den Schulmanager mit ihrem Zugangscode und dieser Schritt für Schritt Anleitung.